## 【多元繳費系統操作說明】

一、系統登入:

- 若您為<u>初次</u>使用本系統,請選"註冊"。
- 若您<u>非初次</u>使用本系統,請直接"**登入**"。

| <b>國文富祿大學</b><br>National University of Kaohsiung | 多元繳<br>Multi Paym                                                                      | 費系統<br>eent System                                                  | $\frown$                                                                      | 未登人                                                          |
|---------------------------------------------------|----------------------------------------------------------------------------------------|---------------------------------------------------------------------|-------------------------------------------------------------------------------|--------------------------------------------------------------|
|                                                   | <b>建</b> 冊(Registration)                                                               |                                                                     | <b>)</b> 登人(Login)                                                            |                                                              |
| 事項説明<br>Precautions                               | $\smile$                                                                               |                                                                     | $\smile$                                                                      |                                                              |
| 矏私權條款                                             | 「多元繳費系統」(以下簡稱本網)<br>保障您的權益,請您詳閱下列內容                                                    | 站),為了讓您能夠安/<br>:                                                    | 心使用本網站的各項服務與資訊,特비                                                             | 1向您說明本網站的隱私權保護政策,以                                           |
| 校務研究資訊收集同意書                                       | 一、隱私權保護政策的適用範圍                                                                         |                                                                     |                                                                               |                                                              |
| 網站使用說明                                            | 隱私權保護政策內容。包括本<br>隱私權保護政策不適用於本網5                                                        | 網站如何處理在您使用約<br>站以外的相關連結網站                                           | 網站服務時收集到的個人識別資料。<br>,也不適用於非本網站所委託或參與智                                         | F理的人員。                                                       |
| 歲要完成注意事項                                          | 二、個人資料的蒐集。處理及利用,<br>當您造訪本網站吃使用本網站<br>處理及利用您的電人資料;非<br>本網站在它使用最購換與人資料;<br>服務會自行記錄相關行停,包 | <b>方式</b><br>所提供之功能服務時,<br>經您書面同意,本網站<br>互動性功能時,會保留<br>括您使用連線設備的IPf | 我們將視該服務功能性質,請您提供必<br>不會將個人資料用於其他用途。<br>您所提供的姓名、電子郵件地址、聯絡<br>立址、使用時間、使用的瀏覽器、瀏覽 | >要的個人資料,並在該特定目的範圍內<br>約式及使用時間等。於一般瀏覽時,伺<br>汉點提資料訂號等,做為我們增進網站 |

註冊完成或已有帳號者,請依據您的帳號身分點選登入。

| <b>窗文高雄大學</b><br>National University of Kachsiung | 多元<br>Multi                                                       | 線費系統<br>Payment System                     | 未登入 |
|---------------------------------------------------|-------------------------------------------------------------------|--------------------------------------------|-----|
|                                                   | 20<br>註冊(Registration)                                            | <b>●</b><br>登入(Login)                      |     |
| 新選擇登入身分 Choose your Identity                      |                                                                   |                                            |     |
| 1                                                 |                                                                   |                                            |     |
|                                                   | 校内人士(On-campus)<br>在校生<br>Student 教師<br>Faculty Staff 反友<br>Aumni | 校外人士(Off-campus)<br>一般民眾<br>General Public |     |

登入系統後,可以看到畫面如下:

## 請選擇繳款項目 -> 公開收費項目

| <b>圏文高雄メ</b><br>National University of Kac                                             | 、学<br>absiung                             | 多元繳費系統<br>Multi Payment System |                            |              |
|----------------------------------------------------------------------------------------|-------------------------------------------|--------------------------------|----------------------------|--------------|
|                                                                                        | 創款項目<br>Fee                               | 已繳款查詢<br>Paid Inquery          | 候號更新<br>Account Management | 登出<br>Logout |
| 開選擇繳款<br>Choose Fee Order<br>個人繳款項目<br>Personal Fee Orde                               | <b>項目</b><br>公開收費項目<br>Public Fee Item    |                                |                            |              |
| 步驟一:選擇<br>Step One: Choose Fee<br>飾選資料:<br>Keyword for Search<br>筆數:<br>Items per Page | <mark>款款項日</mark><br>Order<br>請輸入關鍵字<br>✓ |                                |                            |              |

在公開收費項目可以看到多項可選項目,請依照您所報名的課程班別及預計使用的優惠價碼,將該課程加入購物車。

Ex. 本期報名"日語基礎班",且要使用本校教職員優惠。

→ 則選擇(優惠折扣 500 區) 日語基礎班

## 設定好數量後

| 0001  | 保管組       | 職務宿舍契約公證費                        | 1500 元 | 一卡通/繳費單(含超商條碼)/                   | - 再按  | :此鍵加)      | へ購物                     |
|-------|-----------|----------------------------------|--------|-----------------------------------|-------|------------|-------------------------|
| 001   | 土木與環境工程學系 | 土木與環境工程學系獎學金/系務發展基金              | 5000 元 | 國內信用卡/一卡通/Line<br>Pay/繳費單(無超商條碼)  | - 0 + |            | 加入<br>Add               |
| :0010 | 人文社會科學院   | 捐贈款-人文社會科學院院務發展基金                | 2000 元 | 國內信用卡/一卡通/Line<br>Pay/繳費單(含超商條碼)/ | U     |            | د π <del>ر</del><br>bbA |
| 010   | 語文中心      | (優惠折扣500區) 2023秋季英(外)語進修班—日語基礎班  | 5000 元 | 一卡通/繳費單(無超商條碼)                    | - 0 + | 2023/09/11 | 加入<br>Add               |
| 011   | 語文中心      | (優惠折扣500區) 2023秋季英(外)語進修班—日語入門班  | 4500 元 | 一卡通/繳費單(無超商條碼)                    |       | 2023/09/11 | hn 1<br>Ádd             |
| 012   | 語文中心      | (優惠折扣500區) 2023秋季英(外)語進修班—泰語初級班॥ | 5000 元 | 一卡通/繳費單(無超商條碼)                    | - 0 + | 2023/09/11 | 加入<br>Add               |
| 1 2   | 3 4 5 >   | >                                |        | -                                 |       |            |                         |

數量請依照要繳費之人數增加

要繳費的項目都加入購物車後,可以點選購物車進行項目確認。

| 登出<br>.ogout |             |  |
|--------------|-------------|--|
|              |             |  |
|              | 購物車         |  |
|              | 登出<br>ogout |  |

進入購物車中,確認繳款項目。(確認正確後網頁下拉)

|                | 繳款項目<br>Fee                         | 已缴款查詢<br>Paid Inquery | 帳號更新<br>Account Manage | ment     | 登出<br>Logout |        |
|----------------|-------------------------------------|-----------------------|------------------------|----------|--------------|--------|
| 步驟<br>Step Two | ──:確認繳款項目明細<br>o: Order Information |                       |                        |          |              |        |
|                | 收費項目名稱                              | 繳款項目說明事由              | 單價                     | 數量       | 繳費金額         | 功能     |
|                | Fee Item Name                       | Description           | Unit Price             | Quantity | Amount       | Action |

網頁下拉後,可以看到繳費方式,請選擇繳費單,就會產生繳費單,可至臨櫃 (土銀)繳費單、WebATM、實體 ATM 進行繳費。 (多元繳費項目目前僅開放 ATM 繳費方式!)

| #                | 收費項目名稱<br>Fee Item Name                                 | 繳款項目說明事由<br>Description |                                     | 單價<br>Unit Price                                                                                                    | 數量<br>Quantity | 繳費金額<br>Amount | 功能<br>Action |  |
|------------------|---------------------------------------------------------|-------------------------|-------------------------------------|----------------------------------------------------------------------------------------------------|----------------|----------------|--------------|--|
| 1                | (優惠折扣500區) 2023秋季英(外)語進修班——日<br>語臺礎班                    |                         |                                     | 5000 元                                                                                                    | 1              | 5000 元         | 刪除<br>Delete |  |
| 總金額              | (Total Amount) : 5000元                                  |                         |                                     |                                                                                                    |                |                |              |  |
| 步驟<br>Step Three | 步驟三:選擇繳費方式<br>Step Three: Choose Payment Method<br>選這個! |                         |                                     |                                                                                                    |                |                |              |  |
|                  | 請勿選該項目<br>該項目僅收費月<br>1000 元以下款:                         | ,<br>月 🥢                | PASS-5g 2d low<br>一卡通<br>iPASS Card | 編費單 ner sil<br>無保留<br>Net for Convense ca State<br>の<br>電子<br>の<br>名言の<br>の<br>の<br>の<br>の<br>の<br>の<br>の<br>の<br>の<br>の<br>の<br>の<br>の<br>の<br>の<br>の<br>の |                |                | *            |  |